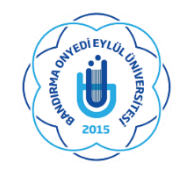

# T.C. BANDIRMA ONYEDİ EYLÜL ÜNİVERSİTESİ SOSYAL BİLİMLER ENSTİTÜSÜ MÜDÜRLÜĞÜ LİSANSÜSTÜ DERS KAYIT REHBERİ

Sevgili Öğrencilerimiz;

Lisansüstü ders kayıt işlemlerinde sizlere yardımcı olması amacıyla hazırladığımız rehberi inceledikten sonra ders kayıt işlemlerini yapmanızı önerir, sağlıklı ve başarılı bir akademik dönem geçirmenizi temenni ederim.

Prof. Dr. Ahmet AYDIN

Enstitü Müdürü

Ders seçimlerini; öğrencilerimiz atanmış olan danışmanları ile birlikte yapacaklardır. Ders seçimlerini tamamlayan öğrencilerimiz "**KESİNLEŞTİRME**" işlemi yapmalıdır. Bu işlemin ardından mutlaka **DANIŞMAN ONAYI'**nın da alınması gerekmektedir.

### ÖĞRENCİ OTOMASYONUNA GİRİŞ

- ✓ (Ders Kayıtları 19 Şubat 2024 Tarihinde Aktif Olacaktır)
- ✓ Öğrenci Bilgi Sistemi şifresini unutan veya ilk defa alacak öğrenciler "Şifre sıfırla butonu ile şifrelerini sıfırlayarak veya E-devlet şifreleri" ile giriş yaparak ders kayıtlarını yapabilirler.
- ✓ Öğrenci Bilgi Sistemine Giriş İçin; <u>TIKLAYINIZ</u>
- ✓ Yeni kayıt yaptıran öğrencilerimiz; öğrenci numaralarınızı öğrenmek için <u>TIKLAYINIZ</u>

### KATKI PAYI / ÖĞRENİM ÜCRETLERİ

- Yabancı uyruklu öğrenciler, ikinci öğretim tezsiz yüksek lisans öğrencileri, ikinci üniversite okuyan normal öğretim öğrencileri ile normal öğrenim süresinde mezun olamayanlar öğrenim ücretlerini ve katkı paylarını Öğrenci Numarası ile Halk Bankası Şubelerinden veya Halk Bankası İnternet Şubesi / (05 Şubat 204 - 17 Şubat 2024) tarihleri arasında yatırabilirler. Harç bilgileri için <u>TIKLAYINIZ</u>
- ✓ Ders kayıt işlemlerini tamamlanabilmesi için katkı payı ve öğrenim ücretlerinin yatırılması zorunludur.

#### DERS SEÇİMİ

- ✓ Ders Kayıtları ve Danışman Onayları, Öğrenci Bilgi Sistemi <u>https://obs.bandirma.edu.tr</u> <u>TIKLAYINIZ</u> üzerinden (19 Şubat 2024- 25 Şubat 2024) tarihlerinde yapılacaktır.
- ✓ Tezli Yüksek Lisans Programlarımıza;

-BAHAR Döneminde Kayıt Olan Öğrencilerimiz: 2 zorunlu (Danışmanı Tarafından Verilen Uzmanlık Alan Dersi ve Araştırma Yöntemleri ve Yayın Etiği)

<u>- GÜZ</u> Döneminde kayıt olan ve ikinci yarıyılında olan öğrencilerimiz ise; Uzmanlık Alan Dersi ve Seminer (Farklı Anabilim Dallarında Farklı isimlendirme olabilir) ve 3 seçmeli ders, seçmeleri gerekir. Ders dönemini bitiren öğrencilerimiz ise; Danışmanı tarafından açılan "Uzmanlık Alan Dersi" ile "Tez" derslerini seçmelidir.

- Tezsiz Yüksek Lisans Programında öğrencilerimiz: güz döneminde 5 seçmeli ders seçmelidirler. İkinci döneminde olan öğrencilerimiz; danışmanı tarafından verilen "Dönem Projesi dersini de bunlara ilave olarak seçmelidir.
- ✓ Doktora Programında ders aşamasında olan öğrencilerimiz; 4 seçmeli ve 2 zorunlu seçmeleri gerekir.
- ✓ Doktora ders aşamasını tamamlayan öğrenciler, yeterlik sınavını geçene ve tez önerisi kabul edilinceye kadar (tez aşamasına geçinceye kadar) "Tez Hazırlık" dersini alacaklardır.
- Doktora tez aşamasında olan öğrencilerimiz; Danışmanı tarafından açılan "Uzmanlık Alan Dersi" ile
   "Tez" derslerini seçmelidir.
- ✓ Önceki yarıyıllarda "Başarısız" olunan zorunlu dersler tekrar alınmalıdır. Seçmeli derslerden başarısız olan öğrenciler, aynı dersleri tekrar alabilecekleri gibi, danışman onayıyla farklı seçmeli dersleri de alabilirler.
- ✓ Öğrenciler, derslerini seçtikten sonra, "kontrol et" butonunu ile kontrolleri sağlamalı ve sonrasında mutlaka "kesinleştir" butonuna tıklamalıdırlar. Kesinleştirme işlemi yapılmadığında ders seçimleri danışmanların sistemine düşmemekte danışman onayı yapılamamaktadır.
- ✓ "Danışman Onayı" olmayan ders kayıtları <u>geçersizdir</u>. Ders kayıtları, öğrencinin sorumluluğundadır.

### ÖĞRENCİ BİLGİ SİSTEMİ DERS SEÇİM İŞLEMLERİ

1- İlk olarak <u>https://obs.bandirma.edu.tr</u> adresine giriş yapınız. Karşınıza aşağıdaki ekran çıkacaktır. Sol tarafa size ait olan bilgileri girerek sisteme giriş yapınız.

| Bandırma Onyedi Ey                                                                                                    | lül Üniversitesi                                                                                                    | Öğrenci Bilgi Sistemi |
|----------------------------------------------------------------------------------------------------|----------------------------------------------------------------------------------------------------|-----------------------|
| Endish 27 Guin 202<br>Operative<br>Stefan Trades<br>Stefan Trades<br>Stefan Unition<br>Stefan Unition<br>Ocumin Agent Lips Gale Ster 1945 | ** Üniversitemiz Öğrenci Bilgi Sistemine Girişler obs.bandirma.edu.tr adresinden<br>Kullanıcı Adı: Öğrenci Tumarası<br>Birifike Diğirel Bişiri şayabilisiniz.<br>** Öniversite kablcısız internet bağlantıs (edurasın) bağlantı bilgileri<br>için hittg://eposta.bandirma.edu.tr adresini ziyaret edintz.<br>** Öğrenci Belgəlerinizi e-devlet şifrenizle "vovw.turkiye.gov.tr" adresinden de alabilirsiniz. |                       |
| 80                                                                                                    | 200                                                                                                    |                       |
|                                                                                                    | Q Posliz Yazılm                                                                                                    |                       |
|                                                                                                    |                                                                                                    | Türmünü göster X      |

2-Giriş yaptığınızda karşınıza aşağıdaki ekran çıkacaktır. Bu ekranda sol tarafta yer alan menüde 2. seçenekte bulunan '' Ders ve Dönem İşleri'' seçeneğine tıklayınız.

| Öğrenci Bilgi Sistemi                                                                                                    | Bilgilendirme<br>2018 - 2019 Güz Dönemi Döneminde 5 Adet Onaylanmış ders kaydı                   | nz mevoit.                                                    |                                                                                       |                 |
|----------------------------------------------------------------------------------------------------|--------------------------------------------------------------------------------------------------|---------------------------------------------------------------|---------------------------------------------------------------------------------------|-----------------|
| Image: Genel Iglemler     >       Ders ve Donem Iglemleri     >       Form Iglemleri     >       Konsey Seçimleri     >       W YÖXSIS Iglemleri     >       Is Hazriki Iglemleri     > | Aktif Dönem:2018 - 2019 Güz Dönemi<br>Sovyal Bilm: End./Räonanetri Tatk 11.<br>1.Sarf<br>Detay Ø | Danışman Bilgileri<br>Doç.Dr. Metohan YLGÖR<br>Dater <b>O</b> | Genel Duyurular Genel Duyurular Genel Duyuru ta Oğretim Elemanı Mesajları Vesi Reş Ya | -               |
| 6¢ Kullancı İşlemleri                                                                                                    |                                                                                                  |                                                               |                                                                                       |                 |
|                                                                                                    |                                                                                                  |                                                               |                                                                                       |                 |
|                                                                                                    |                                                                                                  |                                                               |                                                                                       |                 |
|                                                                                                    | Copyright © 2008-2018 Proliz Yazılım.                                                            |                                                               |                                                                                       | Tümünü göster 🗙 |

3-Aşağıdaki ekrandan ilk seçenekte bulunan '' Ders Kayıt '' butonuna tıklayınız.

| Öğrenci Bilgi Sistemi                                                                                                    | Bilgilendirme<br>2018 - 2019 Güz Dönemi Döneminde 5 Adet Onaylanmış ders kay                    | dnız mevcut.                                            |                                                                                         |
|----------------------------------------------------------------------------------------------------|-------------------------------------------------------------------------------------------------|---------------------------------------------------------|-----------------------------------------------------------------------------------------|
| Control Update         *           Control Update         *           Control Update         * | Aktif Dönem:2018 - 2019 Güz Dönemi<br>Soxyal Nim. Ensl. (Kanometri Tosh Yi<br>1.Send<br>Delay O | Danışman Bilgileri<br>Doç.Dr. Metehan YIL60R<br>Oxfay Ø | Genel Duyurular -<br>Genel Duyurular -<br>Öğretim Elemanı Mesajları -<br>Yısır Reag Yık |
|                                                                                                    | Copyright () 2008-2018 Prolit Vazim.                                                            |                                                         | Tendoù gister X                                                                         |

4-Karşınıza seçilebilecek derslerin bulunduğu ekran çıkacaktır. Bu ekrandan öncelikle ders seçimini yapmak istediğiniz döneme ait ilgili kutucuğunu işaretleyiniz. Ders Seçimini yaparak kesinleştiriniz.

| ST Öğrend Bilg Siztemi<br>nel İşlemler<br>rs ve Dünem İşlemleri<br>vyrt<br>tesi                                                                                                    | isi No / Ank Seyanh<br>e - Program / Sanh Sosyal Bilinter Extribuis -<br>lardhi - Holana 20(0/2018 / Vilaustiaana<br>Maxaa Suffradat<br>In Siaro Doman Normal Sores Ignde<br>Ortalama @<br>Datalama @<br>Datalama ()<br>Datalama ()<br>Datala | Coccile Donem Ballyce<br>Donemik Kont<br>Oderona Ganadan Taylam Kont<br>Oderona Ganadan Taylam Kont<br>Gana Ballyce | Ners Köyet<br>0,00 TL<br>0,00 TL<br>0,00 TL<br>0,00 TL |                           |              |
|----------------------------------------------------------------------------------------------------|----------------------------------------------------------------------------------------------------|----------------------------------------------------------------------------------------------------|--------------------------------------------------------|---------------------------|--------------|
| ST Öğranci Biği Siztami<br>nel İşlemler bağı<br>rs ve Dünem İşlemleri<br>ayrıt<br>tesi                                                                                                    | al he / And Soyadi<br>e - Program / Sonyal Bierler Endtlögi -<br>ranhe - Hedens 20(02018 / VilkekLises<br>Ansame Niferndak<br>m Söre Domann Nermal Süres Ignde<br>Ottalanna Ø<br>Bierler Doman Nermal Süres Ignde                                                                                                    | Oncell Divers Bakye<br>Diversitik Oncel<br>Odernaa Geralan Toplan Dont<br>Oderna Teplan Dont<br>Genel Bakye         | 0,00 TL<br>0,00 TL<br>0,00 TL<br>0,00 TL               |                           |              |
| n Ogrend Dag Soldini<br>nel Iglemler > Ravit Ta<br>Bağlı Ol<br>Si ve Dünem Iglemleri > Oğreni<br>Ki<br>eli C D                                                                                                    | e - Pengeran / Sindi Sovyal Bilmide Enstituiji -<br>irande - Redeati 20/00/2018 / Vilksekijsans<br>Manan Hafredat - 2018 Halmedat - 2018 Halmedat<br>en Siere Domum Nermal Suirest Spinde<br>Oralabena 0<br>Ders Pengeram 20 Biblion Ders Pengeram 20 Halmedat Durum                                                                                                    | Döremlik Ücret<br>Odenmasi Faglam Ocret<br>Odenme Taglam Ocret<br>Odene Taglam Ocret                                | 0,00 TL<br>0,00 TL<br>0,00 TL                          |                           |              |
| tel Iglernier > Rayot for<br>S ve Dünem Iglernier > Oogreein<br>gest Gesel O<br>Gesel O<br>Gesel O<br>Gesel O<br>Gesel O<br>Gesel O<br>Gesel O<br>Gesel O                                                                                                    | arahis - Hedensi 20/00/2018 / Yukaski,sana<br>Naunan Hofredat - 2018 Hufredat - 2018 Hufredat<br>ortalama 0<br>Ders Program C Stores I pinde                                                                                                    | Ödenmesi Gerekan Toplam Ucret<br>Ödenen Toplam Ucret<br>Genel Bakye                                                 | 0,00 TL<br>0,00 TL                                     |                           |              |
| s ve Dünem [sjemleri > Ogenien<br>gred O<br>pt Gaia                                                                                                    | on Saire Durum Riermal Süresi İçinde Ortalama 0 Ders Programs 202 Bolam Ders Programs 202 Müfredet Durum                                                                                                    | Ödenen Toplam Ocret<br>Genel Bakiye                                                                                 | 0,00 TL<br>0,00 TL                                     |                           |              |
| yyt.<br>Ipt Gaza                                                                                                    | Ortalema 0<br>Ders Program 🔯 Bolüm Ders Program 💷 Müfredat Durum                                                                                                    | Genel Bakiye                                                                                                    | 0.00 T                                                 |                           |              |
| esi 🔽 n<br>pt Gaz                                                                                                    | Ders Program 🛛 🔯 Bölüm Ders Program 🖾 Müfredet Durun                                                                                                    |                                                                                                    |                                                        |                           |              |
| pt Gaz                                                                                                    |                                                                                                    | Au 🎦 Ders Kevdi Geomisi 👘 Yazdır 🔛 Mesatlar                                                                         |                                                        |                           |              |
| • Gaz                                                                                                    |                                                                                                    |                                                                                                    |                                                        |                           |              |
| Company and a second second se | iz Yanyılı Dersleri                                                                                                    | Bahar Yanyılı Dersleri                                                                                              |                                                        |                           | Tümü         |
| 1. Sine                                                                                                    | nif Dersleri 2. Sinif Dersleri Müfredat/Bölüm Dışı Dersler                                                                                                    |                                                                                                    |                                                        |                           |              |
| bor                                                                                                    |                                                                                                    |                                                                                                    |                                                        | Úncelii Dánemier          | Aktif Dilorm |
| Qee                                                                                                    | es.Kelu Ders.Adi                                                                                                    | 25 682                                                                                                    | AKTS SOL                                               | Tekzar Durumu             | Kayat Durumu |
|                                                                                                    | 245201 Beri Ekonometri II                                                                                                    | S 3                                                                                                    | 6 1                                                    |                           |              |
| Description Description                                                                                                    | 245202 Zeman Serileri Analizi II                                                                                                    | 8 3                                                                                                    | 6 1                                                    |                           |              |
|                                                                                                    | MS203 Panel Vet Analizi                                                                                                    | 5 3                                                                                                    | 6 1                                                    |                           |              |
| İşlemleri 🔷 🔛 Eter                                                                                                    | MS204 Begisayar Programama II                                                                                                    | 5 3                                                                                                    | 6 1<br>(                                               |                           |              |
| y Seçimleri                                                                                                    | PIS205 Den Playo Disat                                                                                                    | 5 5                                                                                                    | 6 1                                                    |                           |              |
|                                                                                                    | Diguanas Exonometri<br>MENT Res Matematikas 11                                                                                                    | 5 5                                                                                                    | 4 1                                                    |                           |              |
|                                                                                                    | Womley Anthropy II                                                                                                    | 5 3                                                                                                    | 6 1                                                    |                           |              |
| tik İşlemleri                                                                                                    | MS209 Seminar                                                                                                    | 7 8                                                                                                    | 6 1                                                    |                           |              |
| inici İşlemleri 💦 🎽 🦲 ruv                                                                                                    | 100000 Urmanik Alan Densi                                                                                                    | 7 8                                                                                                    |                                                        |                           |              |
|                                                                                                    |                                                                                                    |                                                                                                    |                                                        |                           |              |
|                                                                                                    |                                                                                                    |                                                                                                    |                                                        |                           | Kontrol Et   |
| Oğrenci k                                                                                                    | Kesinleptirme Durumu I Kesinleptirilmedi !                                                                                                    |                                                                                                    | Danigman On                                            | ay Durumu I Onaylanmadi ! |              |
|                                                                                                    |                                                                                                    | Seg.                                                                                                    | ten Derster                                            |                           |              |
| Toolem N                                                                                                    | Kred : 0/30 AKTS : 0/45 Sect : 0 Den Sever : 0                                                                                                    |                                                                                                    |                                                        |                           |              |

## İŞ AKIŞ SÜREÇLERİ

- ✓ Doktora İş Akış Süreci için <u>TIKLAYINIZ</u>
- ✓ Tezli Yüksek Lisans İş Akış Süreci için <u>TIKLAYINIZ</u>
- ✓ Tezsiz Yüksek Lisans İş Akış Süreci için <u>TIKLAYINIZ</u>

#### Uzaktan Eğitim Sistemine Giriş (LMS)

Uzaktan Eğitim Sistemine Giriş İçin <u>TIKLAYINIZ</u> (https://lms.bandirma.edu.tr)

Sosyal Bilimler Enstitüsü Müdürlüğü